## Udskriv alle-funktionen

Udskriv alle-funktionen kan bruges til at danne en samlet PDF med de vedhæftninger, som kandidater til en stilling har uploadet via ansøgningsformularen.

Data, som kandidater har skrevet i ansøgningsformularen kan pt ikke hentes ud i en PDF. Data fra ansøgningsformularen kan derimod hentes ud et excel-ark, se hvordan i vejledningen **Udtræk af** ansøgerdata til excel.

Udskriv alle-funktionen bruges også til at samle VIP kandidaters bedømmelser i en samlet fil (se vejledningen *Håndtering af bedømmelser*).

Det er valgfrit, hvilke typer bilag man ønsker at medtage i PDF-en.

## Sådan gør man

Her beskrives trin for trin, hvordan man danner en PDF med kandidaternes vedhæftninger.

- 1. Gå ind på stillingens Ansøgninger-faneblad og sæt flueben ved de kandidater, som du ønsker at samle bilag for (se Figur 1).
- Hvis du vil udskrive alle kandidaters vedhæftninger, klikker du på <u>Alle på denne side ()</u> eller <u>Alle</u> (), hvis kandidaterne fordeler sig over flere sider. Tallet i parentes er det antal kandidater, der har søgt stillingen. I dette tilfælde er der kun to kandidater, men fremgangsmåde er ens, lige gyldigt om der er to eller 100 kandidater.
- 3. Vælg derefter "Udskriv alle" i drop down-menuen og klik på Start (se Figur 1).

| Oversigt                                                                                                    | Ledig stilling                                                                                 | Profil Ansøgninger                                                                                | Procedure                | Portal                                              | Opgaver                                   | Kontaktperso                                        | n Dokumente                                           | r Status                                 |                                |
|----------------------------------------------------------------------------------------------------|------------------------------------------------------------------------------------------------|---------------------------------------------------------------------------------------------------|--------------------------|-----------------------------------------------------|-------------------------------------------|-----------------------------------------------------|-------------------------------------------------------|------------------------------------------|--------------------------------|
| Tilføj ansøg<br>Udskriv                                                                                             | ning (ny kand.)                                                                                | Tilføj ansøgning (eks                                                                             | sisterende kar           | nd.) (Sø                                            | g efter kan                               | d. Søg kand.                                        | i proces Tidl                                         | igere søgninge                           | er                             |
| Søg ansøg<br>Søgeord<br>Status -<br>kandidat                                                                        | ninger<br>V<br>Ikke arkive<br>Arkive                                                           | Flag<br>Status<br>eret<br>ret                                                                     | VIP                      | <b>alm. ansø</b><br>All Steps in V<br>60 Afventer a | <b>gning</b><br>/IP alm. ans<br>afgørelse | min. match<br>max. matc<br>Søg                      | h 00 ▼ %<br>h 100 ▼ %                                 |                                          |                                |
| Handling<br>Vælg: <u>Inge</u><br>Kandida<br>V <u>Iuke,</u><br><u>ucky</u><br>V <u>Iuke,</u><br><u>inins</u><br>rins | n, A<br>Send E-Mai<br>Statusopda<br>Tilføj flag<br>Send kandi<br>Flyt til ende<br>Udskriv alle | il<br>itering<br>idater til kontaktpersone<br>on ledig stilling<br>e<br><u>50 Abventer aktore</u> | Start<br>Anbef<br>cilde1 | Anbef<br>kilde2<br>App                              | Anbef<br>kilde3                           | <b>Bedøm.</b><br>resume<br>Uncompleted<br>Qualified | <b>E-mail</b><br>Idh@science.au.d<br>Idh@science.au.d | Fødselsdat<br>k09/03/1988<br>k15/02/1977 | o <b>Køn</b><br>Female<br>Male |

4. I popup-vinduet (se Figur 2) skal man vælge, hvilke vedhæftninger man ønsker at medtage i PDFdokumentet. Som default er alle typer af vedhæftninger valgt. Hvis man kun ønsker udvalgte

Figur 1

dokument-typer, kan man sætte flueben ved dem, man ønsker. Man skal dog altid vælge minimum én dokument-type. Til sidst klikkes på **Næste**-knappen i bunden.

| https://ssl1.peoplexs.com/Peoplexs22/Application                                                                        | ns/printallselection.cfm?CFID=7176793&CFTOKEN=3499bd6d9f1fc73-E542EE82-0 🏫 🖉                       |
|----------------------------------------------------------------------------------------------------|----------------------------------------------------------------------------------------------------|
| dskriv alle                                                                                                    |                                                                                                    |
| elg venligst hvilke type dokumenter du vi<br>iderstøttede filer: DOC, DOCX, ODT, PDF, JPG,<br>fice 2003 og tidligere)): | l inkludere<br>GIF, PNG, TXT (undtagen i Unicode format) RTF (undtagen i Unicode format (filer lav |
| 1                                                                                                    | CV'er                                                                                              |
|                                                                                                    | Anbefaling1                                                                                        |
|                                                                                                    | Anbefaling2                                                                                        |
|                                                                                                    | Anbefaling3                                                                                        |
|                                                                                                    | Ansøgning                                                                                          |
|                                                                                                    | Eksamensbevis                                                                                      |
|                                                                                                    | Publikationsliste                                                                                  |
|                                                                                                    | Undervisningsportefølje                                                                            |
|                                                                                                    | Medforfattererklæring                                                                              |
|                                                                                                    | Publikation0                                                                                       |
|                                                                                                    | Publikation1                                                                                       |
|                                                                                                    | Publikation2                                                                                       |
|                                                                                                    | Publikation3                                                                                       |
|                                                                                                    | Publikation4                                                                                       |
|                                                                                                    | Publikation5                                                                                       |
|                                                                                                    | Publikation6                                                                                       |
|                                                                                                    | Publikation7                                                                                       |
|                                                                                                    | Publikation8                                                                                       |
|                                                                                                    | Publikation9                                                                                       |
|                                                                                                    | Evt. andet materiale                                                                               |
| elg Alle Vælg Ingen                                                                                                    |                                                                                                    |
|                                                                                                    | Næste                                                                                              |
|                                                                                                    |                                                                                                    |
|                                                                                                    |                                                                                                    |

Figur 2

 I det næste vindue (se Figur 3) vælges skabelonen Standard – (none selected) og der klikkes på "Print de valgte dokumenter"-knappen. (Bemærk, skabelonerne Alle bedømmelser – Dansk/Engelsk bruges, når bedømmelser samles i en PDF. Se en mere fyldestgørende beskrivelse i vejledingen Håndtering af bedømmelser.)

I nogle tilfælde kan man opleve, at nogle filer enten er for store, en forkert filtype eller af anden grund ikke bliver godkendt af systemet, og så kan man enten ændre filen eller frasortere den.

Hvis man vil udskifte en fil skal det IKKE gøres ved at klikke på Klik for at tilgå dokument! Hvis filen udskiftes her, overskrives den oprindelige fil. Luk i stedet vinduet, gå tilbage til ansøgeren og upload den nye fil. Og start forfra med at generere PDF-dokumentet.

| 😻 PeopleXS - </th <th>&gt; - Mozilla Firef</th> <th>ox</th> <th></th> <th>-</th> <th>1.00</th> <th></th> <th>- 0</th> <th>x</th> | > - Mozilla Firef            | ox                               |                                                                              | -                                              | 1.00             |                            | - 0 | x        |
|----------------------------------------------------------------------------------------------------|------------------------------|----------------------------------|------------------------------------------------------------------------------|------------------------------------------------|------------------|----------------------------|-----|----------|
| https://ssl1.pe                                                                                                    | oplexs.com/Peopl             | exs22/Applications/              | tidyprintall.cfm?Cf                                                          | ID=7176793&CFTC                                | )KEN=3499bd6d9f1 | fc73-E542EE82-03B(         | 戸台  |          |
| Udskriv alle                                                                                                    |                              |                                  |                                                                              |                                                |                  |                            |     | <b>^</b> |
| Inkluder forsider:<br>Print de valgte o                                                                                          | ☑ Vælg skabelo<br>dokumenter | n som forside: Si<br>A<br>A<br>A | tandard - (none s<br>tandard - (none s<br>lle bedømmelser<br>lle bedømmelser | elected)<br>elected)<br>- Dansk W<br>- Engelsk |                  |                            |     |          |
| Kandidater na                                                                                                    | Element                      | Filtype                          | Fil størrelse                                                                | Status                                         |                  |                            |     |          |
| 🗄 Kandidater nav                                                                                                    | vne: Lucky Luke (7           | / Items)                         |                                                                              |                                                |                  |                            |     |          |
| Lucky Luke                                                                                                    | Curriculum Vitae             |                                  | 0.03 MB                                                                      | Fil type OK<br>Fil størrelse OK                | *                | <u>Klik for at tilgå d</u> |     |          |
| Lucky Luke                                                                                                    | Ansøgning                    | 1                                | 0.03 MB                                                                      | Fil type OK<br>Fil størrelse OK                | *                | Klik for at tilgå d        |     |          |
| Lucky Luke                                                                                                    | Publikationsliste            | ₽                                | 0.03 MB                                                                      | Fil type OK                                    | ×                | <u>Klik for at tilgå d</u> |     | =        |
| Figur 3                                                                                                    |                              |                                  |                                                                              |                                                |                  |                            |     |          |

6. Nu kan der godt gå noget tid, mens systemet danner PDF-en. Hvor lang tid der går, afhænger af antallet og størrelsen på filerne samt belastningen på systemet, dvs. hvor mange der bruger funktionen samtidig som dig. Du kan se din plads i køen øverst i vinduet (se den røde firkant i Figur 4).

| 🥹 PeopleXS - - Mozilla Firefox                                                                                                    |              |   | x        |
|----------------------------------------------------------------------------------------------------|--------------|---|----------|
| https://ssll.peoplexs.com/Peoplexs22/Applications/tidyprintall.cfm?CFID=7176793&CFTOKEN=3499bd6d9f1fc73-E542f                                                                                      | E82-03B0-7 🖞 | 3 | <b>1</b> |
| Udskriv alle                                                                                                    |              |   | -        |
| PLADS I KØEN (I travle perioder kan tage over 20 min før du kommer gennem køen) 1 ubsp; <img src="/ima&lt;/td&gt;&lt;td&gt;ıges/ajax-loa&lt;/td&gt;&lt;td&gt;der.g&lt;/td&gt;&lt;td&gt;iif"/><br>≣ |              |   |          |

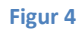

- 7. Når systemet er færdig med at danne PDF-filen, skifter billedet (se Figur 5). Du vil blive informeret om, at konverteringen er udført, og du skal tage stilling til, hvad du vil gøre med PDFfilen. Du kan enten downloade filen eller gemme den direkte i PeopleXS.
  - a. Hvis du ønsker at efterbehandle filen, kan downloade filen og gemme den på din computer mhp. efterbehandling, fx reducering af størrelsen, indsætte sidetal, bogmærker osv. Når du er færdig med efterbehandlingen kan du så uploade filen på stillingen i feltet Ansøgerdokumenter (PDF), så den er synlig i lederportalen.
  - b. Hvis du ikke ønsker at foretage nogen efterbehandling kan du gemme filen direkte i feltet i PeopleXS, så den med det samme bliver tilgængelig på lederportalen. Se herunder hvordan.

| •              | PeopleXS - </th <th>&gt; - Mozilla Firefo</th> <th>x</th> <th></th> <th></th> <th></th> <th></th> <th>- <b>D</b> X</th>       | > - Mozilla Firefo | x        |               |                     |   |                     | - <b>D</b> X |
|----------------|----------------------------------------------------------------------------------------------------|--------------------|----------|---------------|---------------------|---|---------------------|--------------|
|                | 🔒 https://ssl1.peoplexs.com/Peoplexs22/Applications/tidyprintall.cfm?CFID=7176793&CFTOKEN=3499bd6d9f1fc73-E542EE82-03B0-7 🏠 🦻 |                    |          |               |                     |   |                     | )-7☆ 🌳 🗸     |
| Ud             | Udskriv alle                                                                                                    |                    |          |               |                     |   |                     |              |
| К              | onverting udfør                                                                                                    | rt                 |          |               |                     |   |                     |              |
| H <sup>t</sup> | Hvad vil du gøre med PDF filen?<br>Download nu Gem under felt                                                                 |                    |          |               |                     |   |                     |              |
| Ite            | ems                                                                                                    |                    |          |               |                     |   |                     |              |
| Ka             | andidater na                                                                                                    | Element            | Filtype  | Fil størrelse | Status              |   |                     |              |
| Pr             | ins Valiant                                                                                                    | Cover              |          |               | Konverteret til PDF | × | -                   |              |
| Pr             | ins Valiant                                                                                                    | Curriculum Vitae   | <b>a</b> | 0.03 MB       | Konverteret til PDF | 4 | Klik for at tilnå d |              |

Figur 5

## Gem PDF-filen så den er tilgængelig på stillingen i lederportalen

Klik på Gem under felt-knappen (se Figur 6).

| Udskriv alle                                                  |
|---------------------------------------------------------------|
| Konverting udført                                             |
| Hvad vil du gøre med PDF filen?<br>Download nu Gem under felt |

Figur 6

Vælg derefter Ansøgerdokumenter (PDF) i både Felt og Kategori og klik så på Save-knappen (se Figur 7).

| Udskriv alle                                                  |
|---------------------------------------------------------------|
| Konverting udført                                             |
| Hvad vil du gøre med PDF filen?<br>Download nu Gem under felt |
| Felt Ansøgerdokumenter (PDF)                                  |
| Kategori Ansøgerdokumenter (PDF) 🚽 Save                       |
|                                                               |

Figur 7

Dokumentet er nu gemt på stillingen i det rette felt og kategori, så det kan ses i lederportalen, og du kan lukke vinduet i Figur 8. Du kan finde dokumentet på stillingens Dokumenter-faneblad.

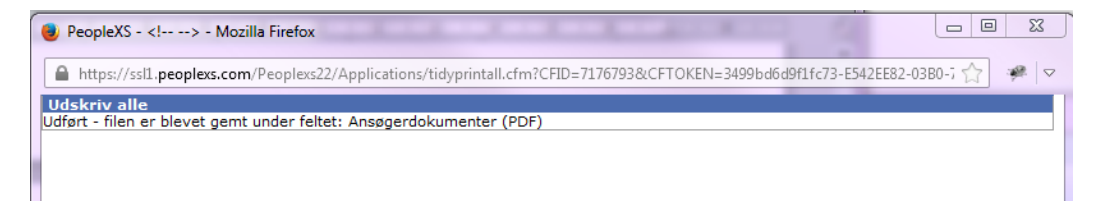

Figur 8